## New Tenure/Tenure Track Appointment

## Hire a new T/TT Faculty Member

The **Appointment** is used to hire and add a contract for brand new faculty. Contracts are used to pay the salary, or contracted amount, for faculty within a specified date range.

Navigation: Main Menu > HRMS > UTZ Customizations > eForms for HR/Payroll Actions > Action Request

- 1. Navigate to the **eForms Action Request** page and click on the **Add a New Value** tab.
- 2. The **Initiate New eForms Request** page is displayed. Select the **Appointment** option from the "Action" drop down menu.

| Favorites Main | Menu > HRMS > UTZ Customizations > eForms for HR/Payroll Actions > Action Request |                     |
|----------------|-----------------------------------------------------------------------------------|---------------------|
| Assignm        | ents: New Hires, Add'l Assign, Rehires, Ext Transfers                             |                     |
| Actions        | Appointment T Status                                                              | Request ID          |
| Justification  | June                                                                              | Request Date        |
|                |                                                                                   | Processing Messages |
|                | <i>k</i>                                                                          | Request History     |

- 3. The **Appointment** eForm is displayed. Use the **Justification** text box to explain or "justify" the reason for the new eForm action requested.
- 4. From the **Employee Information** section:
  - a) Select the **Search** button.
  - b) The **Search Match** page is displayed. Enter the employee information such as: First Name, Last Name, and Empl ID (if known). Click **Search.**
  - c) Identify the employee and click the **Select** button to copy over the employee information. Any existing job information (current or past) will display in the **Employee Information section**.

*Note:* If an existing Empl ID was not found, click the **Cancel** button from the Search Match page to return to the "Initiate New eForms Request" page.

| First Name<br>Last Name    |                         | jon<br>smith               |                                                   |              |                                   |                                                |                   |                                     |                                      |                                                    |
|----------------------------|-------------------------|----------------------------|---------------------------------------------------|--------------|-----------------------------------|------------------------------------------------|-------------------|-------------------------------------|--------------------------------------|----------------------------------------------------|
| Name                       | and ID                  | Search<br>Phone Addr       | ess 📖                                             |              |                                   |                                                |                   |                                     |                                      |                                                    |
| So                         | ource ID                |                            | Empl ID                                           | Universal ID | Type of Name                      | First Name                                     | Middle Name       | Last Name                           | BirthDate                            | National IE                                        |
| Sc<br>1 HI                 | R/FIN                   | Select                     | Empl ID<br>1000022446                             | Universal ID | Type of Name<br>PRI               | First Name<br>Jonathan                         | Middle Name       | Last Name<br>Smut                   | BirthDate<br>07/15                   | National IE                                        |
| 2 HI                       | R/FIN<br>R/FIN          | Select                     | Empl ID<br>1000022446<br>6000987654               | Universal ID | Type of Name<br>PRI<br>PRI        | First Name<br>Jonathan<br>Jonathan             | Middle Name       | Smut<br>Smith                       | BirthDate<br>07/15<br>09/19          | National II<br>*****6543<br>*****1234              |
| 50<br>1 HI<br>2 HI<br>3 HI | R/FIN<br>R/FIN<br>R/FIN | Select<br>Select<br>Select | Empl ID<br>1000022446<br>6000987654<br>6000011223 | Universal ID | Type of Name<br>PRI<br>PRI<br>PRI | First Name<br>Jonathan<br>Jonathan<br>Jonathan | Middle Name P P P | Last Name<br>Smut<br>Smith<br>Smith | BirthDate<br>07/15<br>09/19<br>05/17 | National IC<br>*****6543<br>*****1234<br>*****2234 |

5. Use the **Employment Information** section to provide details for the new appointment:

| Employmen   | Employment Information |       |              |            |      |                     |  |  |
|-------------|------------------------|-------|--------------|------------|------|---------------------|--|--|
| *Hire Type  | •                      | *Hire | Reason       |            | ¥    |                     |  |  |
| *Start Date | 31                     |       |              |            |      |                     |  |  |
|             | Transfer From          | State | Agency       |            |      |                     |  |  |
| *Position   | Q                      | Cur   | rent and Fut | ure Incumb | ents |                     |  |  |
|             |                        |       | Empl ID      | Empl Rcd   | Name | Position Entry Date |  |  |
| Posting ID  |                        | 1     |              | 0          |      |                     |  |  |

a) Select the **Hire Type** and **Hire Reason**; the "Hire Type" you select will determine which "Hire Reason" options are available.

Hire Type and Hire Reason Options:

- **Hire** used for initial appointments
  - o Reason-Hire
- Rehire used to place a former employee in a new position
  - **Reason**: Returning Retiree- Used to rehire a retired UTSA employee
  - o Reason: Same Institution- Internal rehire
- b) Enter the appointment Start Date. Usually Mid-August.
- c) Do not enter an **End Date** for Tenure/Tenure Track faculty.
- d) Enter or lookup the **Position** ID number for the employee.
   *Note*: If there is an existing employee assigned to the same position, their name will display in the **Incumbents** grid. If you do not have a position, you need to create one.
- e) Enter the Posting ID, if applicable. This is the STARS requisition number.
- 6. The **Proposed Job Information** section displays the Empl Class and Comp Frequency based on the Position number entered.

| Proposed Job Information |                   |       |              |            |  |
|--------------------------|-------------------|-------|--------------|------------|--|
| Comp Frqncy Contra       | act               |       | ~            |            |  |
| FTE 1.000                | 0000              |       |              |            |  |
| *Proposed 9mo Acad       | emic Rate @100%   | 6     |              |            |  |
| Proposed 9mo Acade       | emic Rate @FTE    |       |              |            |  |
| Proposed Monthly @       | FTE               |       |              |            |  |
| Contract Information     |                   |       |              |            |  |
| Contract Action          | Create New Contra | ct    | $\sim$       | Contract # |  |
| Contract Start Date      | 08/13/2018        |       |              |            |  |
| Contract End Date        | 08/31/2018        |       | _            |            |  |
| Contract Worth           |                   | 5600  |              |            |  |
| Contract Options         |                   |       |              |            |  |
| 🗆 Renewal Indi           | wal Count         |       |              |            |  |
|                          |                   | Recal | culate Flag: | ÷          |  |

- Enter the Contract Information.
  - The Contract Action will default to Create New Contract
  - Enter the start date of the contract

- Enter the contract end date
- This is their first contract, which is a small amount, usually 2 weeks only
- Enter the **Contract Worth**. This is what they will make in the month of August only. Hit tab and the 9 month rate will appear. Note it may look "off", the employee will receive the contract worth dollar amount.
- **Do not check** the **Renewal Indic** checkbox or the **Renewal Count.** This will only renew their 2 week August contract.
- Recalculate Flag will always be checked
- Enter Academic Rate using one of the following options:
  - **Proposed 9 MO Academic Rate @ 100%:** Use this field to provide the proposed salary based on a 100% appointment.
  - **Proposed 9 MO Academic Rate @ FTE:** Based on the position's FTE, this field will reflect what the faculty member will be paid (using the 100% 9-month academic rate and FTE).
  - Academic Rate @ FTE Proposed Monthly @ FTE: Based on the position's FTE, this field will reflect what the faculty member will be paid on a monthly basis (using the 100% 9-month academic rate and FTE).
- 7. This is only the August Contract. You will need to Add their 9/1 to 5/31 contract using the Contract Additions and Change Form.
- 8. The **Personal Information** section:
  - <u>Brand New Employee</u>: enter the First Name, Last Name, Address, Home Email, Phone Number, etc.

| Proposed Persona | al Information |
|------------------|----------------|
| First Name       |                |
| Mid Name         |                |
| Last Name        |                |
| Address 1        |                |
| Address 2        |                |
| City             |                |
| State            |                |
| Zip              |                |
| Country          |                |
| Home Email       |                |
| Home Phone       |                |
| Business Phone   |                |
|                  |                |

• <u>Existing employees/students</u>: review the "Proposed Personal Information" and make any necessary changes.

| Current Personal Information | Proposed P | ersonal Information |
|------------------------------|------------|---------------------|
| First Name Jonathan          | First Nam  | Jonathan            |
| Middle P                     | Mid Name   | P                   |
| Last Name Smith              | Last Nam   | e Smith             |
| Address 1                    | Address    | 1 1234 Wonder Way   |
| Address 2                    | Address    | 2                   |
| City                         | City       | Bedford             |
| State                        | State      | TX                  |
| Zip                          | Zip        | 76021               |
| Country                      | Country    |                     |
| Home Email                   | Home Em    | ail                 |
| Home Phone                   | Home Pho   | one                 |
| Business Phone               | Business   | Phone               |

8. After entering the address, select the **Clean Address** link to validate that the address provided is a valid postal address.

| Proposed Perso | onal Information |               |
|----------------|------------------|---------------|
| First Name     | Jonathan         |               |
| Mid Name       | Ρ                |               |
| Last Name      | Smith            |               |
| Address 1      | 1234 Wonder Way  | Clean Address |
| Address 2      |                  |               |
| City           | Bedford          |               |
| State          | TX               |               |
| Zip            | 76021            |               |
| Country        | USA 🔍            |               |
| Home Email     |                  |               |
| Home Phone     |                  |               |
| Business Pho   | ne               |               |

9. The Clean Address page is displayed. Click on the Validate Address link and then click OK.

| Clean Address                 |
|-------------------------------|
| Effective Date: 07/20/2017    |
| Country United States         |
| Address 1 1234 Wonder Way     |
| Address 2                     |
| Address 3                     |
| City Bedford State TX         |
| Postal 76021                  |
| County                        |
| OK Cancel                     |
| Validate Address              |
| Clear                         |
| Override Address Verification |

*Note:* If an exact address match is not found then you will see a suggestion box to select from a list of possible addresses. Choose one of the addresses provided in the list, or just **OK** to return to the eForm Request.

|   | Unknown Street. Suggestions: |   |
|---|------------------------------|---|
|   | Woodbridge Dr                | Î |
|   | Woodfield Way                |   |
|   | Woodhaven Ct                 |   |
|   | Woodhill Ln                  |   |
| 4 | Woodhill Ct                  | Ŧ |
|   | Close                        |   |

10. Based on the Position number previously entered in the Employment Information section, the Current Position Information will display. Use the Proposed Position Information to make any changes such as FTE, Std Hrs/Wk, and the Reports To. (Use the lookup icon to look up the "Reports To" by Name, Empl ID or Position Number.)

| <b>Current Position</b> | Information                    | Proposed Positio | on Information                 |
|-------------------------|--------------------------------|------------------|--------------------------------|
| Position                | 10028801 Profile ID            | Position         | 10028801                       |
| Effective Date          | 11/01/2015                     | Effective Date   | 11/01/2015                     |
| Status                  | Active                         | Status           | Active ~                       |
| Company                 | University of Texas, San Anton | Company          | University of Texas, San Anton |
| Business Unit           | UTS02 VP of Academic Affairs   | Business Unit    | UTS02 VP of Academic Affairs   |
| Department              | AEH007 COEHD EDUC LEADERSHIP   | Department       | AEH007 COEHD EDUC LEADERSHIP   |
| Job Code                | 10010 PROFESSOR                | Job Code         | 10010 PROFESSOR                |
| Job Title               | PROFESSOR                      | Job Title        | PROFESSOR                      |
| Reg/Temp                | Regular                        | Reg/Temp         | Regular ~                      |
| Full/Part Time          | Full-Time 🗸                    | Full/Part Time   | Full-Time ~                    |
| FLSA Status             | Exempt                         | FLSA Status      | Exempt                         |
| Empl Class              | Regular Faculty V              | Empl Class       | Regular Faculty                |
| FTE                     | 1.000000                       | *FTE             | 1.000000                       |
| Stnd Hrs/Wk             | 40.00                          | Stnd Hrs/Wk      | 40.00                          |
| Max Head Cnt            | 1                              | Max Head Cnt     | 1                              |
| Reports To Pos          | 10028273                       | Reports To Pos   | 10028273 🔍                     |
| Reports To              | Enrique Aleman                 | Reports To Name  | Enrique Aleman                 |
| Name                    |                                | Reports To Email | Enrique.Aleman@utsa.edu        |
| Reports To Email        | Enrique.Aleman@utsa.edu        | Location Code    | BVB                            |
| Location Code           | BVB                            | Mail Drop ID     | 01540                          |
| Mail Drop ID            | 01540                          |                  |                                |

11. The **Current Funding** for the position is displayed; use the **Proposed Funding** section to make any changes to the existing funding source(s) or distribution(s).

Funding may be split between different Cost Centers or Projects but the total distribution percentage must equal 100%. Use the plus or minus sign to add/remove an additional funding source.

| Current Funding  | Current Funding Einst 🖺 1 of 1 🗋 Last |               |           |               |      |                     |          |              |             |
|------------------|---------------------------------------|---------------|-----------|---------------|------|---------------------|----------|--------------|-------------|
| Start Date 03/2  | 23/2018                               |               |           |               |      |                     |          |              |             |
| Distribution     | Chartfields Project Info              |               |           |               |      |                     |          |              |             |
| Cost Center      | Cost Center Descr                     | Project/Grant | Project I | Descr         |      | Funding End<br>Date | Distrb % | Est. Expense |             |
| EGX010           | BUDGET PLANNING &<br>DEVELOPMENT      |               |           |               |      |                     | 100.000  |              |             |
| Proposed Fund    | ing                                   |               |           |               |      |                     |          | Find First   | 1 of 1 Last |
| *Start Date 04/0 | )1/2018                               |               |           |               |      |                     |          |              | + -         |
| Distribution     | Chartfields Project Info              |               |           |               |      |                     |          |              |             |
| Cost Center      | Cost Center Descr                     | Project/Grant |           | Project Descr | Fu   | nding End Date      | Distrb % | Est. Expense |             |
| EGX010           | Q BUDGET PLANNING &<br>DEVELOPMENT    |               |           |               |      | ÌÌ                  | 100.000  |              | <b>± =</b>  |
| ▶ Attachments    |                                       |               |           |               |      |                     |          |              |             |
| Comments         |                                       |               |           |               |      |                     |          |              |             |
| - Form Procedu   | Ires                                  |               |           |               |      |                     |          |              |             |
| CBC Submittee    | d?                                    | Yes 🔻         |           |               |      |                     |          |              |             |
| Date of CBC S    | ubmission                             | 31            |           |               |      |                     |          |              |             |
| Category of CE   | 3C Submitted                          |               |           |               |      |                     |          |              |             |
| Is the Employe   | e a TRS Return to Work Retiree?       | No <b>v</b>   |           |               |      |                     |          |              |             |
| Contact Inform   | nation                                |               |           |               |      |                     |          |              |             |
| Save             | Submit Approve Deny                   | CallBack S    | endback   | Cancel        | Сору | Check Fu            | nds      |              |             |

12. Once all the required fields have been completed, click the **Save** button. Notice a **Request ID** number has been assigned, with a **Status** of "Saved."

| Appointments: New Hires, Add'I Appts, Rehires, Ext Transfers |             |                |                     |  |  |  |  |
|--------------------------------------------------------------|-------------|----------------|---------------------|--|--|--|--|
| Actions                                                      | Appointment | ▼ Status Saved | Request ID 00000054 |  |  |  |  |
| Justification                                                |             |                | Processing Messages |  |  |  |  |
|                                                              |             |                | Request History     |  |  |  |  |

13. Expand the **Attachments** or **Comments** section to attach required documentation and include any special comments.

| Attachments |      |          |               |                  |            |          |
|-------------|------|----------|---------------|------------------|------------|----------|
| Туре        | Note |          | Attached File | Attach Date/Time | Ву         |          |
| 1           |      |          |               |                  |            |          |
| Add/Dele    | ete  |          |               |                  |            |          |
| Comments    |      |          |               |                  | Find First | 1 of 1   |
|             |      |          |               |                  |            | \dd/Edit |
|             |      |          |               |                  |            |          |
| Comment By  |      | DateTime |               |                  |            |          |

- 14. Use the **Form Procedures** section to review a checklist and answer any questions or provide additional information.
- 15. After you've added attachments and comments, click the **Submit** button.
- 16. The eForm **Status** shows "Pending Approvals" and the current approval routing is displayed at the bottom of the page.

| ctions        | Appointment        | Status P        | ending Approvals                        | E E               | Request ID 000000    |
|---------------|--------------------|-----------------|-----------------------------------------|-------------------|----------------------|
| Justification |                    |                 |                                         |                   | Request Date 06/07/2 |
|               |                    |                 |                                         |                   | Processing Messages  |
|               |                    |                 |                                         | le la             | Request History      |
| epartme       | ent Approval       |                 |                                         |                   |                      |
| ~             | REQUEST ID=00      | 000054:Pending  | a                                       |                   |                      |
| 1             |                    |                 | 9                                       |                   |                      |
| Pend          | lina               |                 |                                         |                   |                      |
| Tento         | Multiple Approvers |                 |                                         |                   |                      |
| Θ             |                    |                 |                                         |                   |                      |
|               |                    |                 |                                         |                   |                      |
| usiness       | Office Approval    |                 |                                         |                   |                      |
| ~             | REQUEST ID=00      | 000054: Awaitin | a Further Appr                          | ovals             |                      |
| Appoin        | tments             |                 | 5 · · · · · · · · · · · · · · · · · · · |                   |                      |
| Not           | Routed             | Not Routed      | No                                      | t Routed          |                      |
| nour          | Multiple Approvers | Multiple A      | pprovers                                | Multiple Approver | s                    |
|               |                    | Dudent Off      |                                         | Human Decources   |                      |